# Welcome to the CPH ID card offer concept

### More than 16,000 potential customers

We have made it easy for you to advertise your offers across all our platforms to the many ID card holders working at Copenhagen Airport. Approx 16,000 employees are holders of the CPH ID card for Copenhagen Airport. They work in more than 800 different companies, who handle a wide range of functions relating to the operation of the airport. Many CPH ID card holders walk frequently through the Copenhagen Airport Shopping Center (CASC) as part of their work duties. This guide will help you to create offers for the CPH ID card holders.

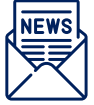

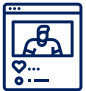

**Newsletter** 6,400 recipient Approx. 65 % open rate

Facebook Approx. 5,000 members

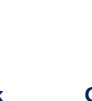

CPH Host More than 14.000 monthly users. Increases every week

| L <sup>2</sup> |  |  |
|----------------|--|--|
| -              |  |  |
|                |  |  |

Staff website More than 2,800 monthly views at cph.dk/staff

| / | // |
|---|----|
|   |    |

**Digital screens** Up to 2,800 ID Card holders pass the screen everyday

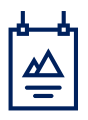

**Posters** Located at more than 30 different places throughout the airport

### The right type of offer for your brand

We have developed four different offers we promote for all CPH ID card holders. Below you'll be able to read about each concept. Each concept will be promoted separately to all of our ID card holders.

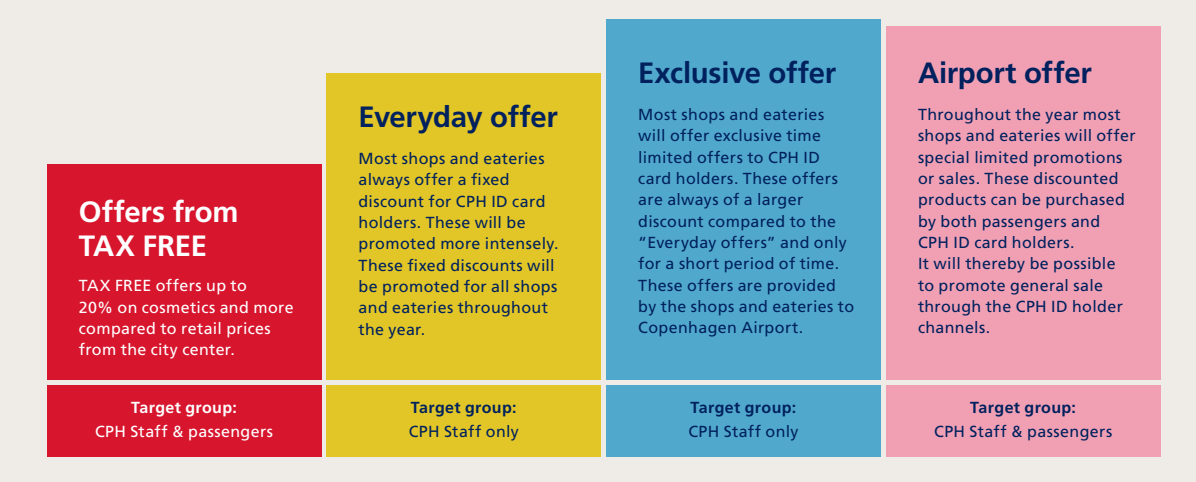

### Next pages: Guides how to make CPH ID card offers →

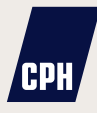

# Guide: Make an Exclusive CPH ID card offer

### You only have to design two files to create your Exclusive CPH ID card offer

The Exclusive offers for CPH ID card holders are easy to make. You only need to create two different files. The Exclusive offer must include the following:

- 1. Clear and brief description of the Exclusive offer. (e.g. 20% on XXX)
- 2. Limited Exclusive offer time period. (Valid from XX/XX-XX/XX)

3. Other terms & conditions. (e.g. "cannot be combined with other offers", "does not apply on new arrivals" etc.) 4. Your logo.

| Exclusive CPH ID card offer                   | Endone CMLD and other                       |
|-----------------------------------------------|---------------------------------------------|
| DIGITAL-Template.psd<br>// Adobe Photoshop \\ | PRINT-Template.idml<br>// Adobe InDesign \\ |
| 1920 x 1080 px                                | 실                                           |
|                                               |                                             |

### What to do, step by step.

#### 1. Download the two templates:

\*PRINT-Template-CPH-ID-Card-EXCLUSIVE-Offer.idml\* \*DIGITAL-Template-CPH-ID-Card-EXCLUSIVE-Offer.psd\*

#### Download templates here:

www.cph.dk/staff/download-forpagter-materiale

### 2. Design your content.

Use the templates and create your design on the layer \*Your Brand Design Area\*

Please do not move or edit the locked layer above.

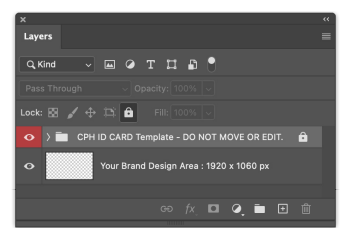

Screendump from \*DIGITAL-Template\* in Photoshop

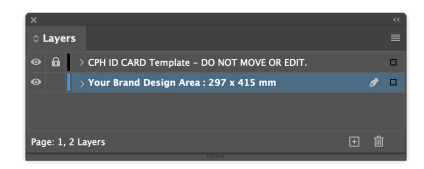

Screendump from \*PRINT-Template\* in InDesign

### 3. Export your files

PRINT-Template should be exported in PDF whitout bleedmarks. DIGITAL-Template should be exported in JPG highress RGB.

4. Send your two files to: marketing@cph.dk Or your personal Marketing contact. Please send in your Exclusive offer, at least 10 days before your offer begins.

**Tip:** You don't have to worry about telling, that the offer is for CPH ID card holders only. It is already writing/ informing in the templates.

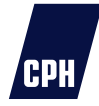

# Guide: Make an Everyday CPH ID card offer

### You only have to design two files to create your Everyday CPH ID card offer

The Everyday offer for CPH ID card holders are easy to make. You only need to create two different files. The Everyday offer must include the following:

- 1. Clear and brief description of the Everyday offer. (e.g. 10% on XXX)
- 2. Limited Everyday offer time period. (Valid from XX/XX-XX/XX)

3. Other terms & conditions. (e.g. "cannot be combined with other offers", "does not apply on new arrivals" etc.) 4. Your logo.

| Everyday CPH ID card offer                    | Everyday CPH ID card offer                  |
|-----------------------------------------------|---------------------------------------------|
| DIGITAL-Template.psd<br>// Adobe Photoshop \\ | PRINT-Template.idml<br>// Adobe InDesign \\ |
| 1920 x 1080 px                                | 297 x 420 mm                                |

### What to do, step by step.

#### 1. Download the two templates:

\*PRINT-Template-CPH-ID-Card-EVERYDAY-Offer.indd\* \*DIGITAL-Template-CPH-ID-Card-EVERYDAY-Offer.psd\*

### Download templates here:

www.cph.dk/staff/download-forpagter-materiale

#### 2. Design your content.

Use the templates and create your design on the layer \*Your Brand Design Area\*

Please do not move or edit the locked layer above.

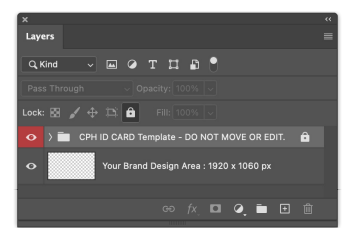

Screendump from \*DIGITAL-Template\* in Photoshop

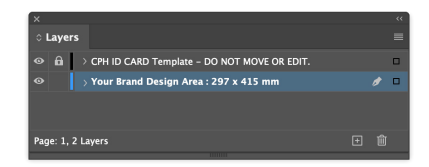

Screendump from \*PRINT-Template\* in InDesign

#### 3. Export your files

PRINT-Template should be exported in PDF whitout bleedmarks. DIGITAL-Template should be exported in JPG highress RGB.

4. Send your two files to: marketing@cph.dk Or your personal Marketing contact. Please send in your Everyday offer, at least 10 days before your offer begins.

**Tip:** You don't have to worry about telling, that the offer is for CPH ID card holders only. It is already writing/ informing in the templates.

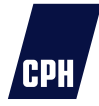

## Guide: Make an Airport offer

# You only have to design two files to create your Airport offer

The Airport offer for CPH ID card holders are easy to make. You only need to create two different files. The Airport offer must include the following:

- 1. Clear and brief description of the Airport offer. (e.g. 20% on XXX)
- 2. Limited Airport offer time period. (Valid from XX/XX-XX/XX)

3. Other terms & conditions. (e.g. "cannot be combined with other offers", "does not apply on new arrivals" etc.) 4. Your logo.

| Airport offer                                 | Abject offer                                |
|-----------------------------------------------|---------------------------------------------|
| DIGITAL-Template.psd<br>// Adobe Photoshop \\ | PRINT-Template.idml<br>// Adobe InDesign \\ |
| 1920 x 1080 px                                | للمع المع المع المع المع المع المع المع     |
|                                               |                                             |

### What to do, step by step.

1. Download the two templates:

\*PRINT-Template-CPH-ID-Card-AIRPORT-Offer.idml\* \*DIGITAL-Template-CPH-ID-Card-AIRPORT-Offer.psd\*

### Download templates here:

www.cph.dk/staff/download-forpagter-materiale

### 2. Design your content.

Use the templates and create your design on the layer \*Your Brand Design Area\*

Please do not move or edit the locked layer above.

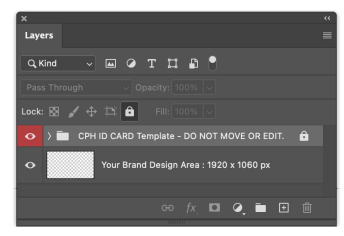

Screendump from \*DIGITAL-Template\* in Photoshop

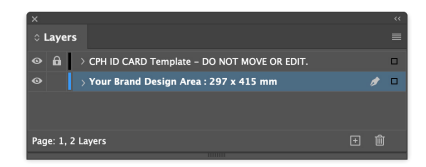

Screendump from \*PRINT-Template\* in InDesign

3. Export your files

PRINT-Template should be exported in PDF whitout bleedmarks. DIGITAL-Template should be exported in JPG highress RGB.

4. Send your two files to: marketing@cph.dk Or your personal Marketing contact. Please send in your Airport offer, at least 10 days before your offer begins.

**Tip:** You don't have to worry about telling, that the offer is for CPH ID card holders only. It is already writing/ informing in the templates.

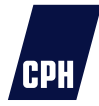